### 雇用保険被保険者資格喪失届(離職票交付あり)電子申請手順

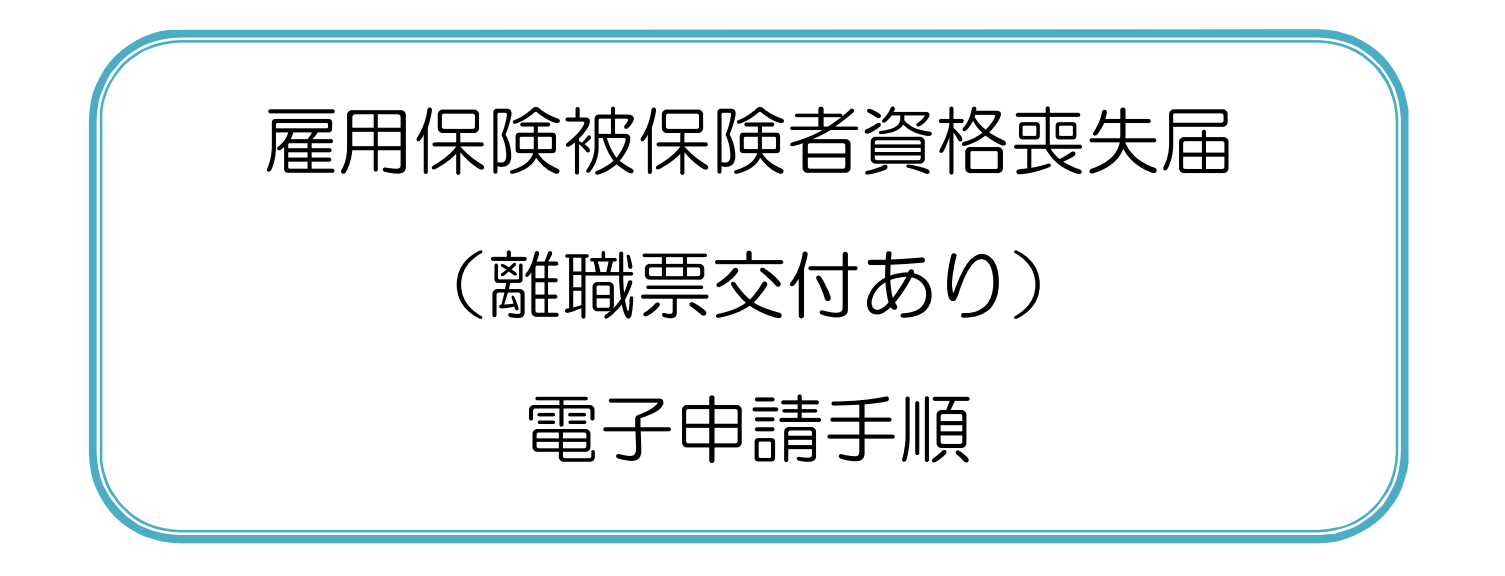

厚生労働省職業安定局

労働市場センター業務室

2020年11月

## <<目次>>>

| <<本書の見方①>>                                                                                                    | 1  |
|----------------------------------------------------------------------------------------------------|----|
| <<本書の見方②>>                                                                                                    | 2  |
| 第1章 雇用保険被保険者資格喪失届(離職票交付あり)の手続概要について                                                                               |    |
| 1.1 電子申請手順                                                                                                    | 4  |
| 1.2 雇用保険被保険者資格喪失届(離職票交付あり)の手続情報検索                                                                                 | 5  |
| 第2章 雇用保険被保険者資格喪失届(離職票交付あり)の e-Gov からの電子申請手順                                                                       | 12 |
| 2.1 申請書作成                                                                                                    |    |
| 2.1.1 基本情報の入力                                                                                                    | 13 |
| 2.1.2 申請書作成                                                                                                    | 15 |
| 2.1.3 添付書類の追加                                                                                                    |    |
| 2.1.4 提出先選択                                                                                                    | 23 |
| 2.1.5 申請書の作成完了                                                                                                    | 26 |
| 216 次の人に演す                                                                                                    |    |
|                                                                                                    |    |
| 2.1.3 灭的人飞波9                                                                                                    |    |
| 2.1.0 火の入に返9<br>2.2 申請<br>2.2.1 申請書の提出                                                                            |    |
| <ul> <li>2.1.0 (の人に返9)</li> <li>2.2 申請</li> <li>2.2.1 申請書の提出</li> <li>2.3 審査結果の受領</li> </ul>                      |    |
| <ul> <li>2.1.0 (の人に返9)</li> <li>2.2 申請</li> <li>2.2 申請書の提出</li> <li>2.3 審査結果の受領</li> <li>2.3.1 電子公文書取得</li> </ul> |    |

| <b>穷</b> | 第3章 電子署名の追加手順      | .42 |
|----------|--------------------|-----|
|          | 3.1 事業主による電子署名追加   | 43  |
|          | 3.2 離職者による電子署名追加   | 53  |
|          | 3.3 申請者による申請データの確認 | 63  |
|          | 付録 1 電子署名の省略       | 68  |
|          | 付録 2 添付書類の省略       | 69  |

# <<本書の見方①>>>

本書は、雇用保険被保険者資格喪失届(離職票交付あり)を e-Gov から電子申請を行う方のための操作手順書です。 本書では、雇用保険被保険者資格喪失届(離職票交付あり)を単票として電子申請するための、一般的な手順を記載しておりますので、 e-Gov における共通的な操作方法および、申請方法については、

e-Gov 電子申請ご利用ガイド(https://shinsei.e-gov.go.jp/contents/help/guide/)をご参照ください。

#### ■本書の表記について

本書内に記載している記号は、以下のような意味があります。

| 表示  | 意味                                    |
|-----|---------------------------------------|
| 参考  | 操作を進めるうえで、知っておく必要がある事項について説明しています。    |
| 注意  | 操作を進めるうえでの注意事項について説明しています。            |
| 任意  | 操作を進めるうえで、必ずしも行う必要のない操作を表しています。       |
|     | 操作で指定するボタンを示しています。                    |
|     | 画面上での説明箇所を示しています。                     |
| []  | 画面名を示しています。 例:[検索結果一覧]画面を表示します。       |
| []  | 画面上のボタン名を示しています。 例:【申請書を作成】ボタン        |
| < > | 画面上のリンク名を示しています。 例:<手続名>リンク           |
| Гј  | 画面上の項目名や帳票名を示しています。 例:「事業所番号」欄を指定します。 |

<<本書の見方2>>>

本書内に記載している操作説明は、以下の通りです。 左側に画面、右側に操作説明を記載しています。

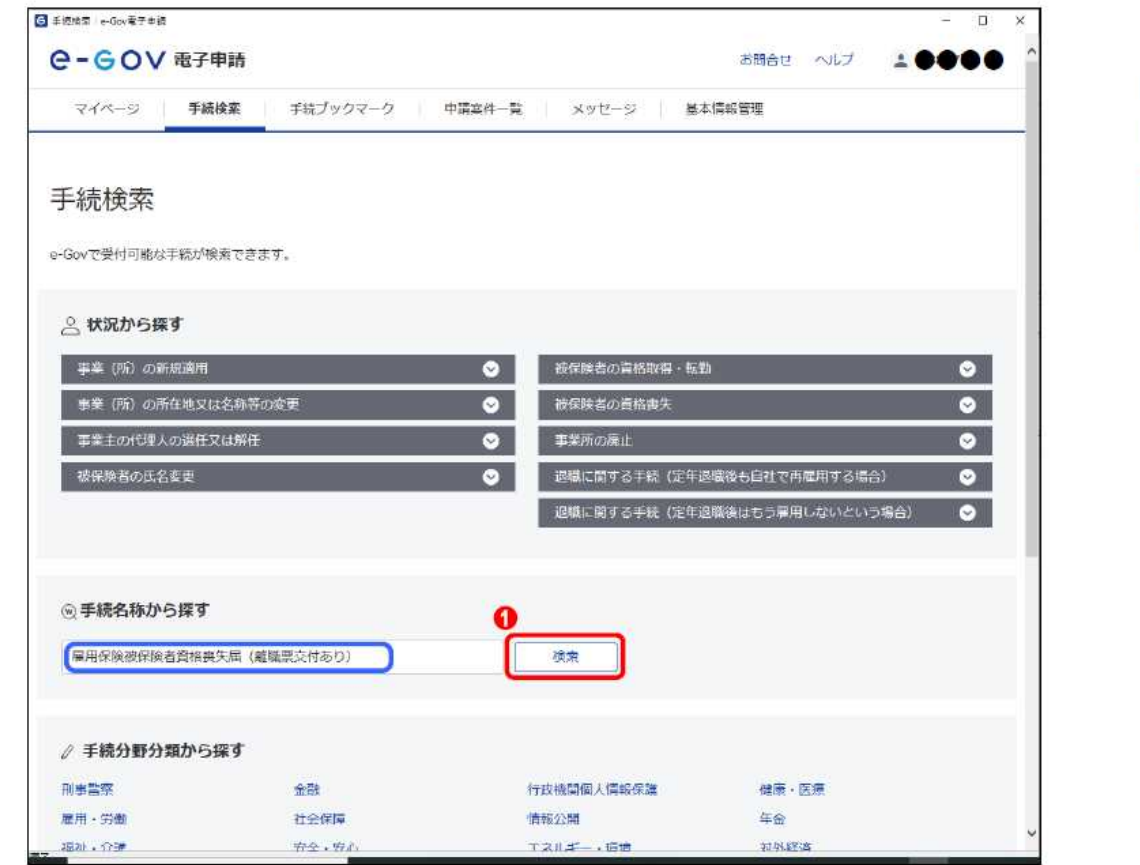

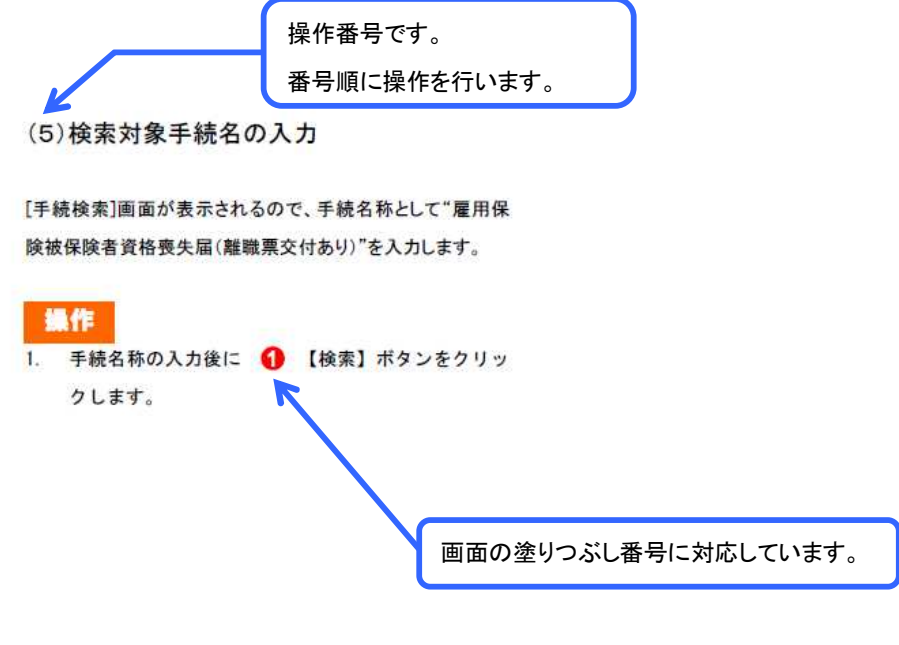

◆題材として使用している個人名、団体名、連絡先、メールアドレス、住所等は、すべて架空のものです。

◆本書に記載している画面、URL等は、2020年11月時点のものであり、その後変更となる可能性がありますのでご承知おきください。

# 第1章 雇用保険被保険者資格喪失届(離職票交 付あり)の手続概要について

# 1.1 電子申請手順

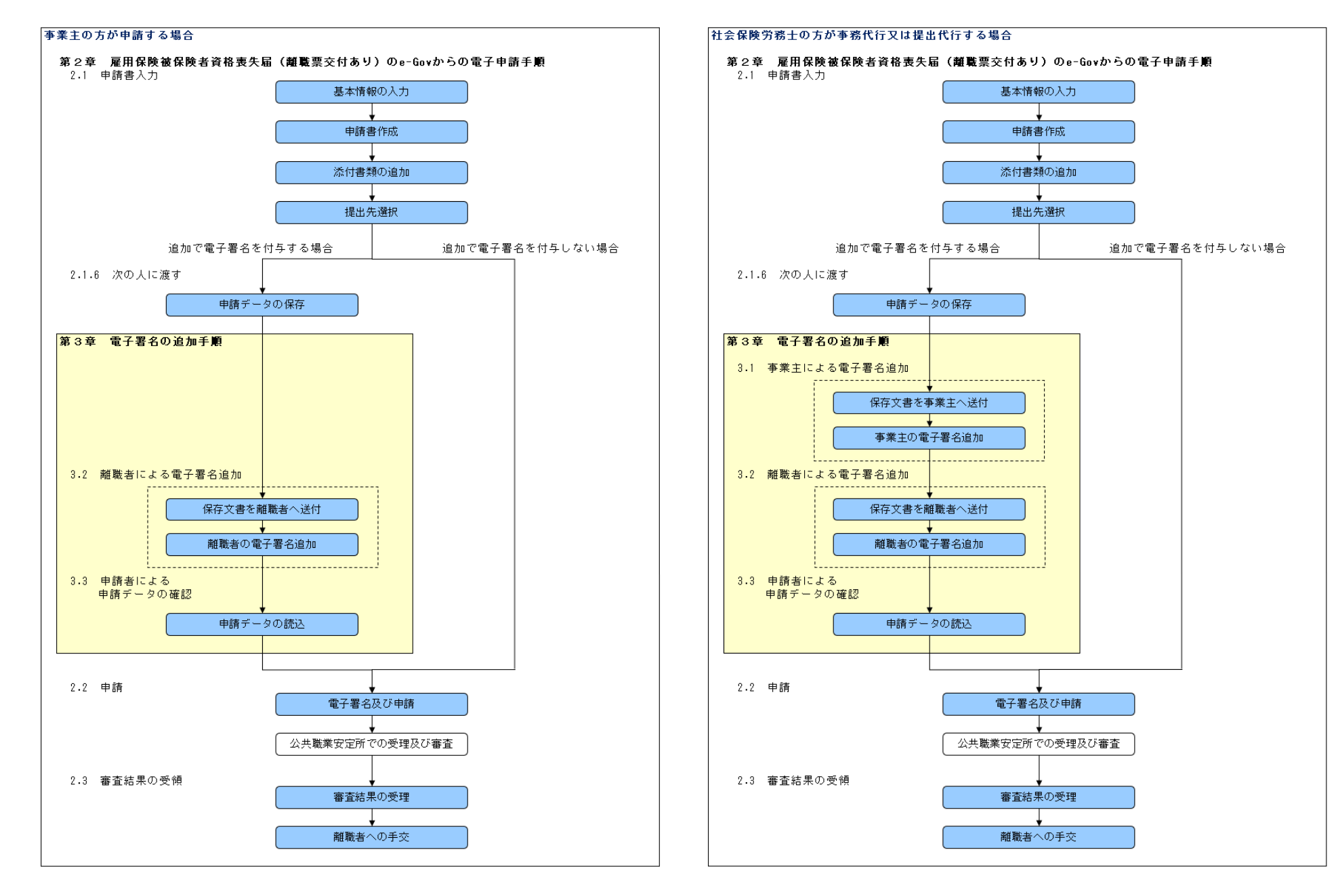

# 1.2 雇用保険被保険者資格喪失届(離職票交付あり)の手続情報検索

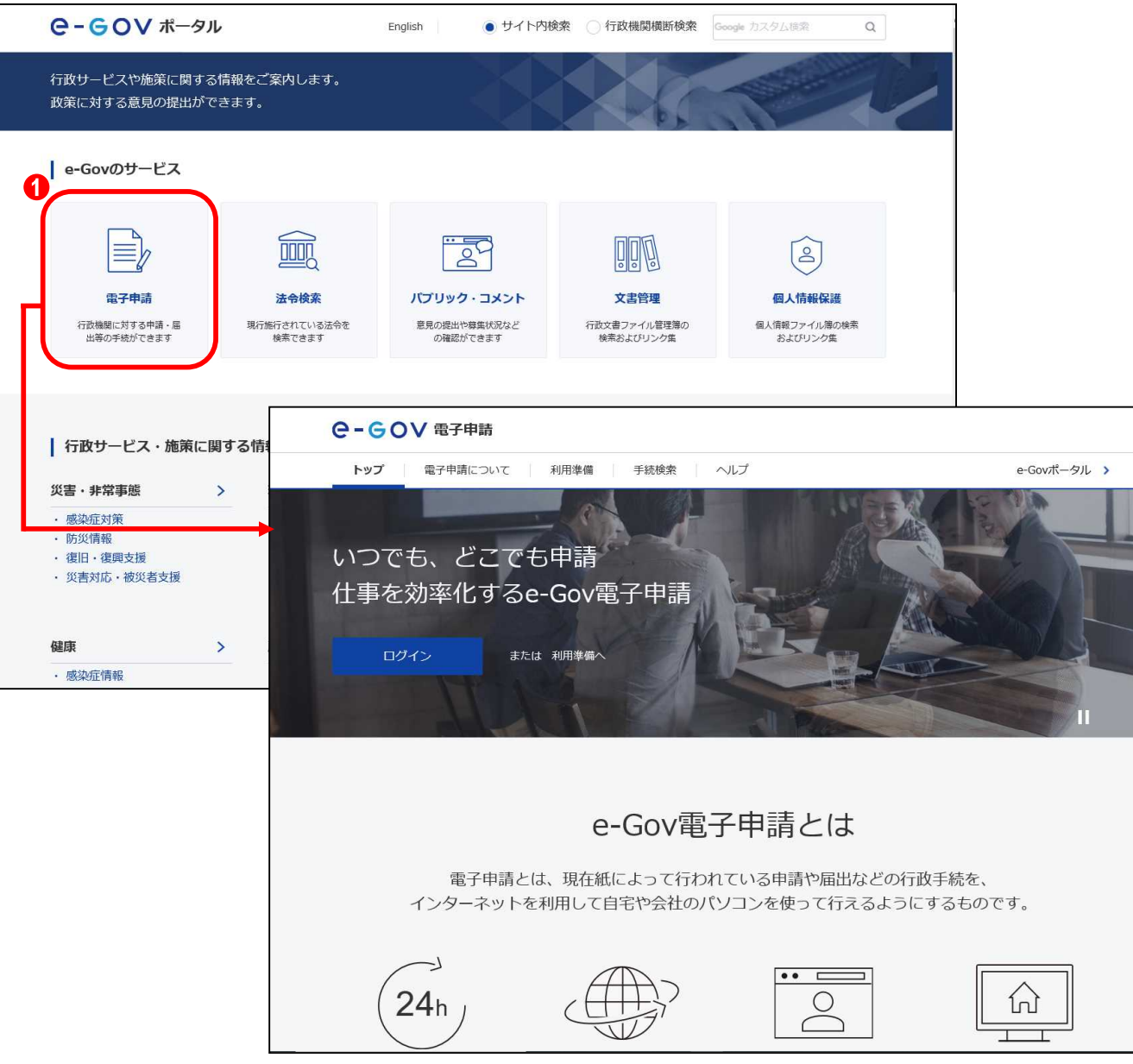

#### (1)e-Gov の表示

e-Gov ポータルのトップページ(https://www.e-gov.go.jp/)を 表示してください。

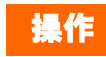

[e-Gov ポータル]から (1) 【電子申請】ボタンをクリック
 し、 [e-Gov 電子申請]を表示します。

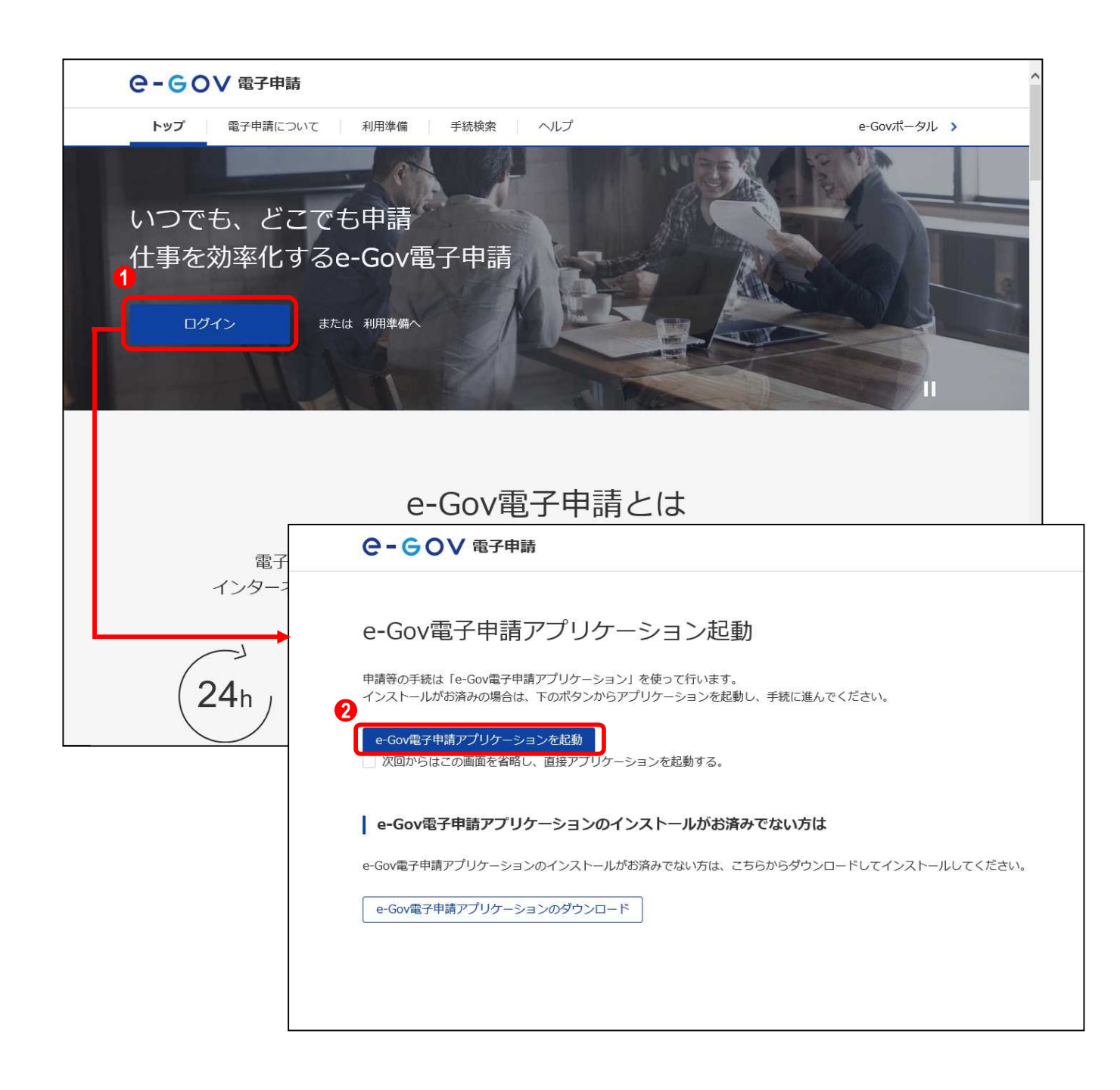

(2)e-Gov 電子申請アプリケーション起動

【ログイン】ボタンをクリックし、e-Gov 電子申請アプリケーションを起動します。

### 操作

- [e-Gov 電子申請]内の
   [ログイン】ボタンをクリック
   し、[e-Gov 電子申請アプリケーション起動]を表示します。
- 2. (2) 【e-Gov 電子申請アプリケーション起動】ボタンをクリックします。

参考 [e-Gov 電子申請アプリケーション起動]の 非表示方法

【e-Gov 電子申請アプリケーション起動】ボタン 下にある「次回からこの画面を省略し、直接アプ リケーションを起動する。」チェックボックスをク リックすると、次回以降[e-Gov 電子申請アプリ ケーション起動]の表示が省略されます。

| G e-Govアカウントログイン | – 🗆 X                     | (3) ログイン                                                                                      |
|------------------|---------------------------|-----------------------------------------------------------------------------------------------|
| e-eov            | ^                         |                                                                                               |
|                  | e-Govアカウントログイン            | アンリケーションが起動すると、[e-Gov アカリントロクィン]画<br>面が表示されるのでログインします。                                        |
|                  | メールアドレス                   | 操作<br>1. メールアドレス、パスワードを入力し、 <b>1</b> 【ログイン】ボタ                                                 |
|                  | <br>バスワード<br>()           | 会社 ログインアカウントについて                                                                              |
|                  | パスワードを忘れた方 日<br>1<br>ログイン | e-Gov 電子申請を利用する際のアカウントについては、以下を参照してください。                                                      |
|                  | e-Govアカウント登録ページへ 口        | [e−Gov 電子申請利用準備]のアカウント準備<br>https://shinsei.e−gov.go.jp/contents/preparatio<br>n#egovui−step1 |
|                  | または以下のアカウントでログイン          |                                                                                               |
|                  | GビズIDでログイン                |                                                                                               |
|                  | Microsoftでログイン            |                                                                                               |
|                  | ~<br>                     |                                                                                               |

| Ce-Gov電子申請マイページ                                                       | - 0 X          |
|-----------------------------------------------------------------------|----------------|
| <b>C-GOV電子申請</b> 前回ログイン 2020年10月22日 14:48 お問合せ ヘルプ                    | <b></b>        |
| マイページ 手続検索 手続ブックマーク 申請案件一覧 メッセージ 基本情報管理                               |                |
| ◎ 申請案件に関する通知 ○ 作 ○ ○ 作 ○ ○ ○ ○ ○ ○ ○ ○ ○ ○ ○ ○ ○ ○ ○                  | 0 <sub>件</sub> |
| □ 手続ブックマーク                                                            |                |
| 「手続検索」からよく申請する手続をブックマークすることができます。                                     | >              |
| お知らせ                                                                  | ≔一覧            |
| 現在、お知らせはありません。                                                        |                |
| メンテナンス情報                                                              | ≔一覧            |
| 2020年11月25日 e-Gov システムメンテナンスのお知らせ(2019年12月14日(土)、12月21日(土)9:00~22:00) |                |
|                                                                       |                |
| リニューアル前に申請した案件をアカウントに紐づけ 作成済みの申請書を読込                                  |                |
|                                                                       | ,              |

### (4)手続検索の選択

[e-Gov 電子申請マイページ]画面が表示されるので、【手続検 索】をクリックします。

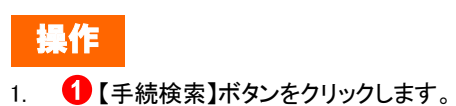

| G 手続検索│e-Gov電子申請 |                    |                 |               | _ 0      | ×   |
|------------------|--------------------|-----------------|---------------|----------|-----|
| e-GoV 電子時        | 申請                 |                 | お問合せ ヘルプ      |          | • ^ |
| マイページ 手続         | <b>検索</b> 手続ブックマーク | 申請案件一覧 メッセージ 基本 | 本情報管理         |          |     |
| 手続検索             |                    |                 |               |          |     |
| e-Govで受付可能な手続が検  | 索できます。             |                 |               |          |     |
| _ 状況から探す         |                    |                 |               |          |     |
| 事業(所)の新規適用       |                    | ⊗ 被保険者の資格取得・転   | 勆             | ⊘        |     |
| 事業(所)の所在地又は      | 名称等の変更             | ⊗ 被保険者の資格喪失     |               | ⊘        |     |
| 事業主の代理人の選任又      | に解任                | ● 事業所の廃止        |               | <b>©</b> |     |
| 被保険者の氏名変更        |                    |                 | 退職後も自社で再雇用する場 | 合) 📀     |     |
|                  |                    | 退職に関する手続(定年)    | 退職後はもう雇用しないとい | う場合) 🕹   |     |
|                  |                    |                 |               |          | -1  |
| ◎ 手続名称から探す       |                    | 0               |               |          |     |
| 雇用保険被保険者資格喪      | 失届(離職票交付あり)        | 検索              |               |          |     |
|                  |                    |                 |               |          |     |
|                  | 柔す                 |                 |               |          |     |
| 刑事警察             | 金融                 | 行政機関個人情報保護      | 健康・医療         |          |     |
| 雇用・労働            | 社会保障               | 情報公開            | 年金            |          |     |
| 福祉,介護            | 安全・安心              | エネルギー・環境        | 対外経済          |          |     |

(5)検索対象手続名の入力

[手続検索]画面が表示されるので、手続名称として"雇用保 険被保険者資格喪失届(離職票交付あり)"を入力します。

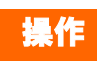

手続名称の入力後に ① 【検索】ボタンをクリックします。

| ❻ 手続検索結果一覧   e-Gov電子申請                                        |                                  |             |          | – 🗆 X     |
|---------------------------------------------------------------|----------------------------------|-------------|----------|-----------|
| <b>G-GOV</b> 電子申請                                             |                                  | 2           | お問合せ ヘルプ |           |
| マイページ <b>毛結絵</b> 衣 千结                                         | ブックマーク 申請安件一覧                    | メッセージ 草木信却  | 今田       |           |
| マイハーン 子机快来 子枕.                                                | フックマーク 甲胡桑什一見                    | メッビーシ 基本情報E | 当理       |           |
|                                                               |                                  |             |          |           |
| 毛結梌宏结里—暨                                                      |                                  |             |          |           |
|                                                               |                                  |             |          |           |
| 検索条件                                                          |                                  |             |          | 8         |
|                                                               |                                  |             |          |           |
| 手続名称                                                          |                                  | 所管行政機関      |          |           |
| 雇用保険被保険者資格喪失届(離職票交付                                           | すあり)                             | 選択してください    | <b>*</b> |           |
| 手続分野分類                                                        |                                  | 11. XXX     |          |           |
| 大分類                                                           | 中分類                              | 小分類         | 1000     | 检索        |
| 選択してくたさい 🗸                                                    | 選択してくたさい                         | ● 選択してくたさい  | *        |           |
| 1件<br>1<br>雇用保険被保険者資格喪失届(離職票交付あ<br>事業主の雇用する労働者が、離議等により依保険者での。 | (令和2年11月以降手続き)<br>なった場合に行う手続きです。 | 1 > >>      |          | 表示件数 20 🗸 |
| 雇用体決板体決省具体投大曲 3 応告に、原則とし<br>電子署名必要 連名可                        | し雇用休決収休決者離編証明書の提出か必要です。          |             | □ ブックマー  | 申請書入力へ    |
|                                                               | << < 1 v /                       | 1 > >>>     |          |           |
|                                                               |                                  |             |          |           |
|                                                               |                                  |             |          |           |
|                                                               |                                  |             |          |           |
|                                                               |                                  |             |          |           |
|                                                               |                                  |             |          |           |
|                                                               |                                  |             |          |           |
|                                                               |                                  |             |          |           |

### (6)申請を行う手続の選択

[手続検索結果一覧]画面が表示されるので、一覧から申請を 行う手続を選択します。

操作

 一覧から 
 < 雇用保険被保険者資格喪失届(離職票 交付あり)>リンクをクリックします。

|                                             | - ロ<br>お問合せ ヘルプ <b>主 ●●</b> ●                                                                                                    |
|---------------------------------------------|----------------------------------------------------------------------------------------------------|
| マイページ 手続検索                                  | 手続ブックマーク 申請案件一覧 メッセージ 基本情報管理                                                                                                    |
| 星用保険被保険<br><sup>電子署名必要</sup> <sup>連名可</sup> | 者資格喪失届(離職票交付あり)(令和2年11月以降手続き)<br><sup>□ フックマーク</sup>                                                                                                    |
| 手続概要                                        | 事業主の雇用する労働者が、離職等により被保険者でなくなった場合に行う手続きです。<br>雇用保険被保険者資格喪失届を提出する場合は、原則として雇用保険被保険者離職証明書の提出が必要です。                                                                                                    |
| 根拠法令                                        | 雇用保険法第7条、雇用保険法施行規則第7条第1項及び第2項                                                                                                    |
| 電子申請方法別利用案内                                 | 【添付情報】詳細は記載要領・記述欄の「電子申請の御案内」をご覧ください。<br>【手続可能な時間】24時間365日サービスしております。但し、年末年始、本システムの保守等が必要な場合は、上記<br>ご利用時間内であっても、システム運用停止、休止、中断を行うことがありますので、あらかじめご承知願います。                                                                                                  |
| 告知情報                                        | 【手続対象者】事業主<br>【提出時期】被保険者でなくなった事実のあった日の翌日から起算して10日以内<br>【手数料(説明)】無<br>【手数料(URL)】<br>【相談窓口】公共職業安定所<br>【標準処理期間】届出のためありません<br>【不服申立方法】雇用保険法第69条第1項に規定するとおり<br>【備考】-<br>【別送書類】添付書類が電子ファイルで準備出来ない場合は、郵送により提出してください。<br>【備考】電子申請の際は、記載要領・記述欄の「電子申請の御案内」をご覧ください。 |
| 戻る                                          | 申請書入力へ                                                                                                    |

### (7)[手続情報表示]画面の表示

雇用保険被保険者資格喪失届(離職票交付あり)の[手続情 報表示]画面が表示されます。

申請を行う前に、当画面の記載内容についてご確認ください。

# 第2章 雇用保険被保険者資格喪失届(離職票交 付あり)の e-Gov からの電子申請手順

# 2.1 申請書作成

| 続情報表示   e-Gov電子申請 | - 0                                                                                                    |
|-------------------|----------------------------------------------------------------------------------------------------|
| - GOV 電子申詞        | お問合せ ヘルプ より ()                                                                                                    |
| マイページ <b>手続検索</b> | 手続ブックマーク 申請案件一覧 メッセージ 基本情報管理                                                                                                    |
|                   |                                                                                                    |
| 雇用保険被保険           | 者資格喪失届(離職票交付あり)(令和2年11月以降手続き)                                                                                                    |
| 電子署名必要 連名可        | ロブックマーク                                                                                                    |
| 手続概要              | 事業主の雇用する労働者が、離職等により被保険者でなくなった場合に行う手続きです。<br>雇用保険被保険者資格喪失届を提出する場合は、原則として雇用保険被保険者離職証明書の提出が必要です。                                                                                                    |
| 根拠法令              | 雇用保険法第7条、雇用保険法施行規則第7条第1項及び第2項                                                                                                    |
| 電子申請方法別利用案内       | 【添付情報】詳細は記載要領・記述欄の「電子申請の御案内」をご覧ください。<br>【手続可能な時間】24時間365日サービスしております。但し、年末年始、本システムの保守等が必要な場合は、上記<br>ご利用時間内であっても、システム運用停止、休止、中断を行うことがありますので、あらかじめご承知願います。                                                                                                  |
| 告知情報              | 【手続対象者】事業主<br>【提出時期】被保険者でなくなった事実のあった日の翌日から起算して10日以内<br>【手数料(説明)】無<br>【手数料(URL)】<br>【相談窓口】公共職業安定所<br>【標準処理期間】届出のためありません<br>【不服申立方法】雇用保険法第69条第1項に規定するとおり<br>【備考】-<br>【別送書類】添付書類が電子ファイルで準備出来ない場合は、郵送により提出してください。<br>【備考】電子申請の際は、記載要領・記述欄の「電子申請の御案内」をご覧ください。 |
| 戻る                | 申請書入力へ                                                                                                    |

(1)申請書入力画面の表示

[申請書入力画面]を表示します。

雇用保険被保険者資格喪失届(離職票交付あり)の[手続情 報表示]画面で、下記の操作を行ってください。

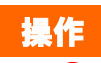

1. 1 【申請書入力へ】ボタンをクリックします。

| G 申請書入力│e-Gov電子申請             |        | 100          |  |
|-------------------------------|--------|--------------|--|
| <b>G-GOV</b> 電子申請             |        | お問合せ ヘルプ 🛓 🕒 |  |
| 申請書入力                         | 申請内容確認 | 提出完了         |  |
| 申請書入力                         |        |              |  |
| 基本情報を選択し、申請・届出様式に必要な事項を入力し    | てください。 |              |  |
|                               | ください   |              |  |
| 小政定・友丈りる物ロには、 てれてれば又上バラノで1700 | \_CV № |              |  |
| 申請者情報                         |        | 0            |  |
| 必須                            |        | 申請者情報を設定     |  |
| 法人名                           |        |              |  |
| 申請者氏名                         |        |              |  |
| 住所                            |        |              |  |
|                               |        |              |  |
| 連絡先情報                         |        | 2 連絡先情報を設定   |  |
| 法人名                           |        |              |  |
| 連絡先氏名                         |        |              |  |
| 住所                            |        |              |  |
|                               |        |              |  |

### (2)基本情報の入力

[申請書入力]画面が表示されます。「1. 基本情報」では申請 者・届出者に関する情報、連絡先に関する情報の入力を行い ます。

### 操作

- 1. (1) 【申請者情報を設定】ボタンをクリックし、入力欄に必要事項を入力します。
- 2. 2. (連絡作情報を設定)ボタンをクリックし、入力欄に必要事項を入力します。

参考 基本情報の入力について 入力欄の右に必須と記載されている項目は、当 画面の入力必須項目となります。

### 2.1.2 申請書作成

| 申請書入力   e-Gov電子申請 | - 0                                                                                                    |
|-------------------|----------------------------------------------------------------------------------------------------|
|                   |                                                                                                    |
| 申請する様式一覧          |                                                                                                    |
| 必須                |                                                                                                    |
| 雇用保険被保険者資格喪失届     | 【】 標式第4号 (第7,扇関係) (第1面)                                                                                                    |
|                   | 雇用保険被保険者資格喪失届 (必ず記載要検の注意事項を読んでから入力してください、)                                                                                                    |
|                   |                                                                                                    |
|                   | 4編編年月日 5歳先庭因 5歳先庭日 5歳先近の7日6 5歳観察交付希望 71週間の所定労働時間 84後光研予定の有無     今初 マ 年 月 日 ママド 1週間の行用日 1 1 1 1 4 1 時間 分 マ マ 2 5 1 1 1 1 4 1 1 1 1 1 1 1 1 1 1 1 1 1 1 |
|                   |                                                                                                    |
|                   |                                                                                                    |
|                   |                                                                                                    |
|                   |                                                                                                    |
|                   |                                                                                                    |
|                   |                                                                                                    |
|                   | オートと名笑思いかった場合は大名変更年月日<br>14間から19間は、彼得政者が外国人の場合のみ入力してください。                                                                                             |
|                   | 14歳保険者氏名(ローマ字)または朝氏名(ローマ字) (アルファベット大文字で入力してください。)                                                                                                    |
|                   | 15在智力 - ド番号<br>(含音かードの右上に記載されている12桁の実数字) 16在留期間 17流金・請負式判区分<br>(含音かードの右上に記載されている12桁の実数字) 16在留期間 17流金・請負式判区分                                           |
|                   |                                                                                                    |
|                   | 19在留波椅 [不明] 等の場合はその理由を入力してください。                                                                                                    |
|                   |                                                                                                    |
|                   | <sup>                                    </sup>                                                                                                    |
|                   |                                                                                                    |
|                   |                                                                                                    |
|                   |                                                                                                    |
|                   |                                                                                                    |
|                   |                                                                                                    |
|                   | ※         所         次         課         係         換         後                                                                                         |
|                   |                                                                                                    |
|                   |                                                                                                    |
|                   |                                                                                                    |

(1) 雇用保険被保険者資格喪失届の入力

[申請書入力]画面を下にスクロールすると、雇用保険被保険 者資格喪失届の申請書が表示されます。申請書に必要事項 の入力を行ってください。

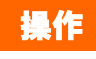

 雇用保険被保険者資格喪失届の申請書入力欄に 必要事項を入力します。

> 参考 申請書の入力欄について 申請書上の黄色の欄が入力できる項目となり ます。

| • 雇用保険被保険者資格喪失届(詳<br>請・届出に関する事項を入力してください。<br>数の様式を提出する場合は、左の様式一覧が | 離職票交付あり)(令和2年11月以降手続き)/電子申請<br>から様式を切り替えてください。                                                                                                    |       |
|-------------------------------------------------------------------|----------------------------------------------------------------------------------------------------|-------|
| 申請する様式一覧                                                          | 良 プレビュー                                                                                                    |       |
| 必須<br>雇用保険被保険者資格喪失届                                               | 様式第4号(第7条関係)(第1面)<br>雇用保険被保険者資格喪失届<br>(必ず記載要頼の注意事項を読んでから入力してくたまい、)                                                                                                    |       |
| 必須<br>雇用保険被保険者離職証明書                                               | 補票種別 1 按保険者番号 2事業所番号 3次恰取得年月日<br>15103 5081 - 095785 - 6 0101 - 618655 - 0 平成 23年10月11日                                                                                                    |       |
|                                                                   | 4 離離年月日     5 妻夫須因     6 離職要分付希望     7 1週間の所定労働時間     8 補充注用子定の有無       今和     2     2     10     月     10     日     2     10       9 新氏名     7 10     7 10     10     10     10     10     10     10     10       9 新氏名     7 10     7 10     10     10     10     10     10     10     10 | ***** |
|                                                                   | 電子 次郎<br>10個人番号<br>10個人番号<br>10個人番号<br>10個人番号<br>11歳夫時欲保険者種類<br>11歳夫時欲保険者種類<br>11歳夫時欲保険者種類<br>11歳夫時欲保険者種類<br>11歳夫時欲保険者種類<br>11歳夫時欲保険者種類<br>11歳夫時欲保険者種類                                                                                                    |       |
|                                                                   | 被保険者氏名 性別 生年月日 取得時被保険者種類 転動年月日 管轄安定所番号 雇用形態                                                                                                    |       |
|                                                                   |                                                                                                    | *     |
|                                                                   | 波保険者の住所又は届所         東京都新宿区中并1-1-1                                                                                                    | -     |
|                                                                   | 接保険者でなくなったことの周囲及び接保険 <mark>自己都合退職</mark><br>者に氏名変更があった場合は氏名変更年月日                                                                                                    |       |
|                                                                   | 14個から19個は、後辺外者が外国人の場合のみ入力してくたさい。<br>14歳保険者氏名(ローマ字)または新氏名(ローマ字) (アルファベット大文字で入力してください。)                                                                                                    | -     |
|                                                                   |                                                                                                    |       |
|                                                                   | (在田力-Fの日上に記載されている12個の央観子) 10任音和画 (7次版 * 結発見初至) 7<br>西暦 月 日 ↓ 川道・諸県代別勤者として主として<br>当話考慮可以外で認労していた場合                                                                                                    |       |

(2)申請書の切り替え

雇用保険被保険者離職証明書の申請書に切り替えます。

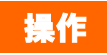

1. (1) <雇用保険被保険者離職証明書>リンクをクリッ

クし、申請書を切り替えます。

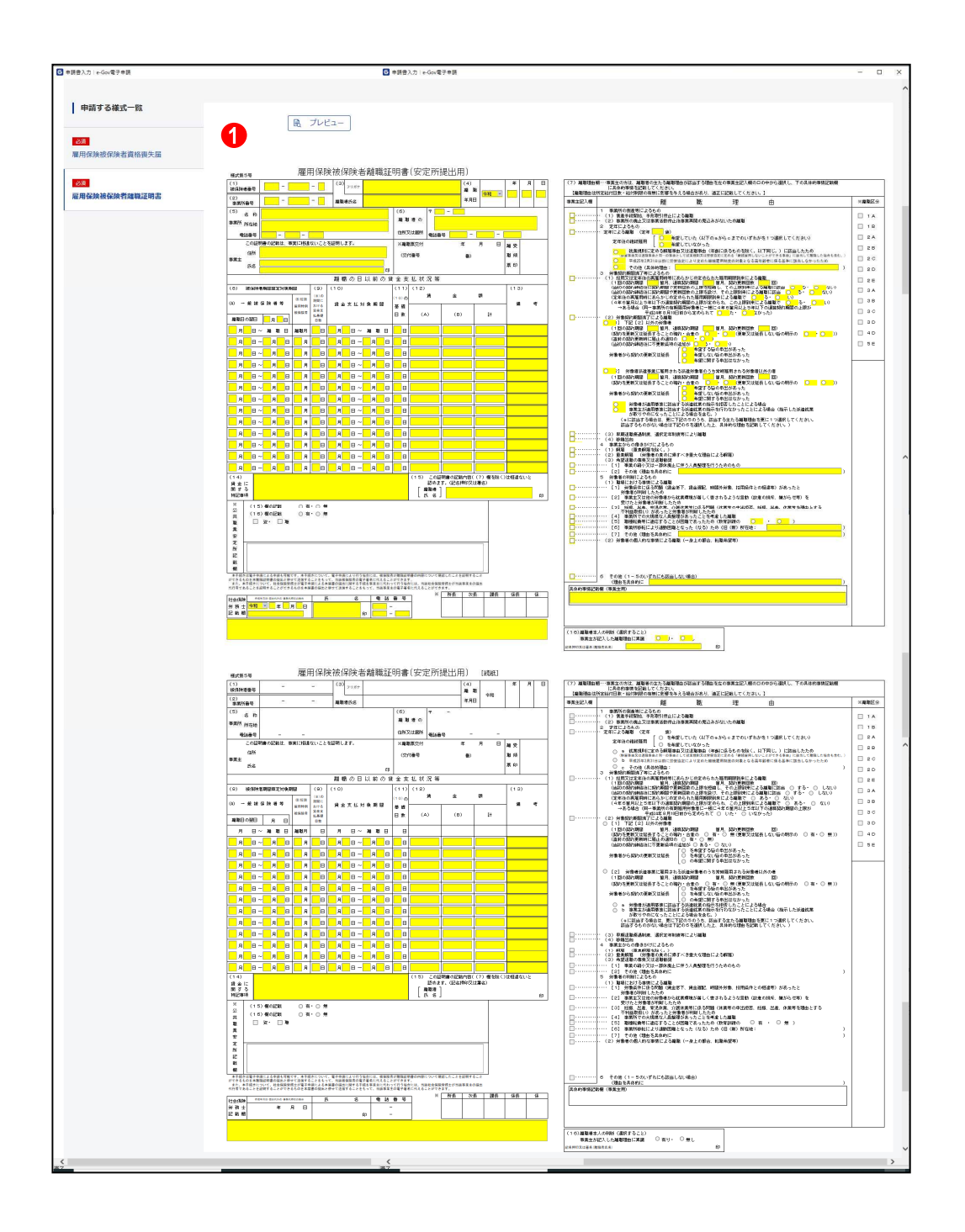

(3) 雇用保険被保険者離職証明書の入力

雇用保険被保険者離職証明書の申請書が表示されます。申 請書に必要事項の入力を行ってください。

### 操作

 雇用保険被保険者離職証明書の申請書入力欄に 1. 必要事項を入力します。

> 参考 申請書の入力欄について

申請書上の黄色の欄が入力できる項目となり ます。

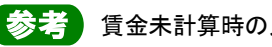

賃金未計算時の入力について

賃金未計算期間がある場合、「賃金額(A)」 欄、又は「賃金額(B)」欄に"未計算"と入力し てください。また、最上段については、空欄のま まだと入力エラーになりますのでご注意くださ い。

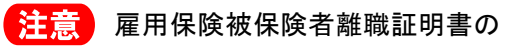

表示について

雇用保険被保険者離職証明書は申請書のサイズ が大きいため、一画面では表示できません。表示 されていない部分については、上下、左右にスク ロールを行い表示させてください。

### 2.1.3 添付書類の追加

|                                                                                                    | – 🗆 X                                                                                                    |
|----------------------------------------------------------------------------------------------------|----------------------------------------------------------------------------------------------------|
| 住所 <sup>扎幌市中央区北3条西丁6丁目1</sup>                                                                                         |                                                                                                    |
| 事業主氏名 研究 太郎                                                                                                    | 記名押印文は署名                                                                                                    |
| 電話番号 011 - 231 - 4110                                                                                                 | 1. 化机 公共職業安定所長 殿                                                                                                    |
| 社会保険<br><sup>何度を見る</sup> ・選点(minor) - 参照(minor) - 参照(minor) - 参照(minor) - 参照(minor) - 参照(minor) - 一<br>ジ務士<br>記載問<br> |                                                                                                    |
| ※ 所 次 課 係 係 作 表 長 長 長 長 者                                                                                             | 確認通知   ●和                                                                                                    |
| X                                                                                                    |                                                                                                    |
| v 'e                                                                                                    |                                                                                                    |
|                                                                                                    |                                                                                                    |
|                                                                                                    | 提出先を選択                                                                                                    |
|                                                                                                    |                                                                                                    |
|                                                                                                    |                                                                                                    |
| に渡す場合 申請データを保存 一時保存し                                                                                                  | て中断 内容を確認 ✓                                                                                                    |
|                                                                                                    | 住所       14年中央区北3公園T 6 T 目 1         第末主 氏 高 研究 木部       電話音 01 - 23 - 410         1       1         第末主 氏 高 研究 木部         1       1         1       1         1       1         1       1         1       1         1       1         1       1         1       1         1       1         1       1         1       1         1       1         1       1         1       1         1       1         1       1         1       1         1       1         1       1         1       1         1       1         1       1         1       1         1       1         1       1         1       1         1       1         1       1         1       1         1       1         1       1         1       1         1       1         1 |

### (1)添付書類の表示

[申請書入力画面]を最下までスクロールし、「添付書類」を表示します。

操作

1. 【書類を添付】ボタンをクリックします。

| G 申請書入力│e-Gov電子申請                                                 |                          |         |                                                      | - Marcara | - 0             | ×       |           |
|-------------------------------------------------------------------|--------------------------|---------|------------------------------------------------------|-----------|-----------------|---------|-----------|
|                                                                   | 住 所 机械市中央区北3             | 系西丁 6 T | 81                                                   |           |                 | ~       |           |
|                                                                   | 「業主氏名」(新究太郎              |         |                                                      | 記名押印又は署   | 8               |         |           |
|                                                                   | 電話番号 011 - 231           | = 411   |                                                      | ED        |                 |         |           |
|                                                                   | MARKE - BALLA - BALLADER | I B     | 么 (@ 計畫号) [                                          | 1. 備 公共   | ·职票女足防丧 一股      |         |           |
|                                                                   | 11学149月<br>労務士<br>記載棚    |         |                                                      |           |                 |         |           |
|                                                                   |                          |         |                                                      |           | 8               |         |           |
| ▲<br>● 「」<br>● 「」<br>● 「」<br>● 「」<br>● 「」<br>● 「」<br>● 「」<br>● 「」 |                          |         |                                                      |           | - 1             |         |           |
| 申請に必要な書類を添付してくだ                                                   | さい。                      |         |                                                      |           |                 |         |           |
| 添付可能ファイル拡張子:[DO                                                   | C, JPG, JTD, PDF, XLS,   | XLSX]   |                                                      |           |                 |         |           |
| ● 「日本」 「日本」 「日本」 「日本」 「日本」 「日本」 「日本」 「日本」                         | 関する証明書                   |         |                                                      |           |                 |         |           |
| 提出形式: 2 通行                                                        | 別送                       |         |                                                      |           |                 |         |           |
|                                                                   | / /////                  |         |                                                      |           |                 |         |           |
| 「たちらにファイルをドラック                                                    | プマンドドロップレナ指定             | ~ + + ~ | <del>.</del>                                         |           |                 |         |           |
| 提出す                                                               |                          | 225     |                                                      |           | <b>%付</b>       |         |           |
|                                                                   |                          |         | 8                                                    | 2         |                 |         |           |
| ファイル名/URL: 提出代行に                                                  | :関する証明書.pdf              |         | 参照 し                                                 | IRL確認     |                 |         |           |
| ノアイルサイス: 138KB                                                    |                          |         |                                                      |           |                 |         |           |
| 提:                                                                | G 添付ファイルを参照              | _       |                                                      |           |                 |         | ×         |
| 提出先 ファイルサイズ合計:138KB                                               | ← → ~ ↑ 📕                | → PC    | > Windows (C:) > e-Gov_work                          | S v       | ,○ e-Gov_       | workの検索 |           |
| キャンセル                                                             | 整理 ▼ 新しいフォ               | ルダー     |                                                      |           |                 | HEE •   |           |
|                                                                   | 3D オブジェクト                | ~       | 名前                                                   | 更新日時      |                 | 種類      |           |
|                                                                   | 4 ダウンロード                 |         | 1 世山//行行用する証明書 っぱ                                    | 2020/10/  | 15 13-00        | Adabad  | arabat D  |
|                                                                   | デスクトップ                   |         | 副  遊園でいた関リショルの目的 の の の の の の の の の の の の の の の の の の | 2020/10/  | 15 13:09        | Adobe A | Acrobat D |
|                                                                   | 📳 ドキュメント                 |         |                                                      |           |                 |         |           |
| キャンセル入力したデータを次の人に渡る                                               | L ピクチャ                   |         |                                                      |           |                 |         |           |
|                                                                   | ■ ビデオ                    | -       |                                                      |           |                 |         |           |
| 4                                                                 | 🍌 ミュージック                 |         |                                                      |           |                 |         |           |
| <b>憲</b> フ                                                        | Windows (C:)             |         |                                                      |           |                 |         |           |
|                                                                   | <u></u> ⇒L⊓ /I           | ~ .     | c                                                    |           |                 |         |           |
|                                                                   |                          | ファイル・   | 名(N):<br>提出代行に関する証明書,pdf                             | ~         | All Files (*.*) |         | ~         |
|                                                                   |                          |         |                                                      | 4         | BB((0)          |         |           |
|                                                                   | 17 - 12                  |         |                                                      | <b>–</b>  | (U)             |         | 1707      |

### (2)添付書類の指定

[添付書類追加]画面が表示されます。あらかじめ用意した 添付書類を登録します。

例として、提出方法に「添付」を選択した手順を記載します。

### 操作

×

>

- 「書類名」欄に任意の添付書類名を入力します。 1.
- 2. 提出方法の 2 【添付】ラジオボタンをクリックします。
- 3. 3 【参照】ボタンをクリックします。
- 4. 添付ファイルを参照ダイアログで、事前に作成しておい た添付書類のファイルを選択し、 👍 【開く】ボタンをク リックします。

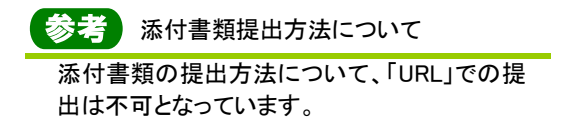

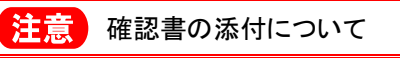

電子署名の代わりとなる確認書を添付する場合 は、必ず当画面で添付してください。